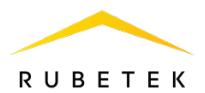

# РУКОВОДСТВО ПО ЭКСПЛУАТАЦИИ

# АДРЕСНЫЙ МОДУЛЬ РАСШИРЕНИЯ АМР-4 «RUBETEK»

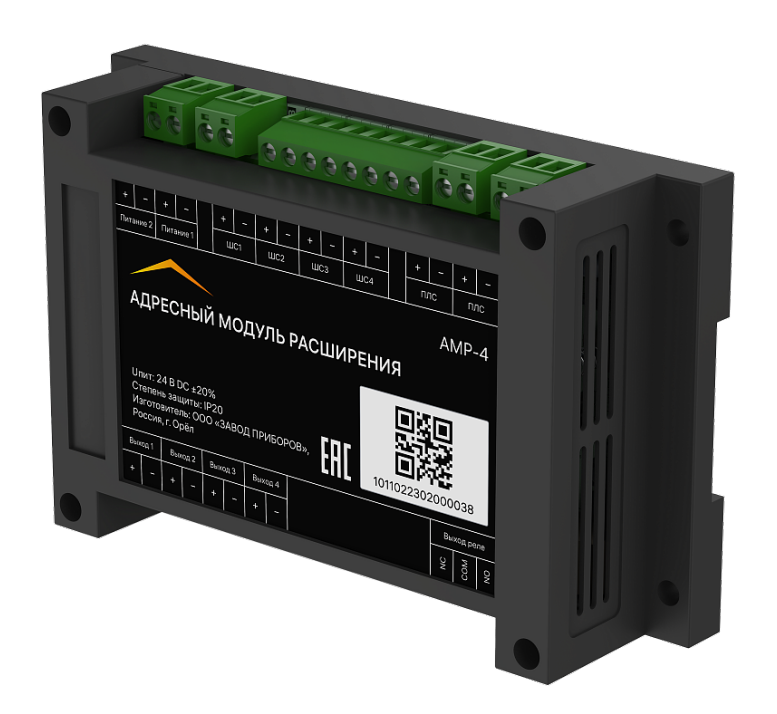

Аппаратная версия: AMR-4 rev.1 Программная версия: 2023-4-1 Версия документа: 2023-4-1.1

ООО «РУБЕТЕК РУС» 121205, г. Москва, территория инновационного центра «Сколково», Большой бульвар, д. 42/1 +7 495 120 80 36 / 8-800-777-53-73 support@rubetek.com / https://rubetek.com

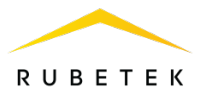

# Содержание

| Введ | дение                        |
|------|------------------------------|
| 1.   | Описание и работа4           |
| 1.1. | Назначение4                  |
| 1.2. | Технические характеристики4  |
| 1.3. | Внешний вид                  |
| 1.4. | Внутреннее устройство        |
| 1.5. | Распиновка клемм             |
| 1.6. | Комплектность                |
| 2.   | Использование по назначению  |
| 2.1. | Подготовка к использованию   |
| 2.2. | Размещение7                  |
| 2.3. | Монтаж7                      |
| 2.4. | Подключение7                 |
| 2.5. | Привязка устройства10        |
| 2.6. | Настройка модуля11           |
| 2.7. | Настройка реле13             |
| 2.8. | Настройка входа ШС14         |
| 2.9. | Настройка выхода17           |
| 3.   | Техническое обслуживание19   |
| 3.1. | Меры безопасности            |
| 3.2. | Проверка работоспособности19 |
| 4.   | Хранение                     |
| 5.   | Транспортирование            |
| 6.   | Утилизация                   |
| 7.   | Гарантия изготовителя        |
| 8.   | Сведения о рекламациях       |
| 9.   | Сведения о сертификации      |
| 10.  | Сведения о производителе     |
| 11.  | Сведения о поставщике        |

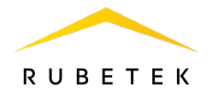

### Введение

Настоящее руководство по эксплуатации предназначено для описания принципа работы, настройки, монтажа и эксплуатации адресного модуля расширения AMP-4 «RUBETEK» (далее модуль).

Необходимо ознакомиться с изложенными в руководстве инструкциями, перед тем как подключать, эксплуатировать или обслуживать модуль.

В данном руководстве описаны настройки, привязка и взаимодействие с ППК-02-250 версия прошивки 2022-9-1.

Монтаж и эксплуатация модуля должны производиться техническим персоналом, изучившим настоящее руководство.

Список принятых сокращений:

- Модуль адресный модуль расширения AMP-4;
- ПЛС проводная линия связи;
- ППК прибор приемно-контрольный;
- СК сухой контакт;
- УСО устройство сигнализации и оповещения;
- ШС шлейф сигнализации.

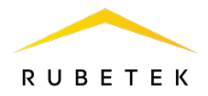

# 1. Описание и работа

#### 1.1. Назначение

Адресный модуль расширения AMP-4 предназначен для подключения безадресных пороговых устройств и контроля их состояния, а также для управления вспомогательными инженерными системами. Прибор имеет возможность подключения световых и звуковых пожарных оповещателей.

Передача сигналов осуществляется по проводной линии связи (ПЛС).

Модуль работает в составе проводной автоматической пожарной сигнализации Rubetek. Модуль является адресным устройством и занимает до десяти слотов на ППК.

Модуль выпускается в соответствии с ТУ 26.30.50-012-39653468-2020.

## 1.2. Технические характеристики

#### Таблица 1 - Основные параметры модуля

| Параметр                                                                          | Значение                                                     |
|-----------------------------------------------------------------------------------|--------------------------------------------------------------|
| Интерфейс связи                                                                   | ПЛС                                                          |
| Количество занимаемых адресных слотов, не более                                   | 10                                                           |
| Напряжение питания, В                                                             | основное: DC 24 ± 20%<br>резервное: DC 24 ± 20%              |
| Максимальный ток потребления от источника<br>питания 24 В (без учёта выходов), мА | 50                                                           |
| Количество контролируемых шлейфов с извещателями, шт.                             | 4                                                            |
| Максимальное количество подключенных к каждому ШС извещателей, шт.                | до 32, с током потребления в дежурном режиме не более 45 мкА |
| Количество выходов с контролем линии на обрыв и КЗ, шт.                           | 4                                                            |
| Максимальный ток нагрузки выхода, А                                               | 0,45                                                         |
| Напряжение на выходе, В                                                           | $24 \pm 20\%$                                                |
| Количество выходов типа «Сухой контакт», шт.                                      | 1                                                            |
| Максимальное напряжение на нагрузке выхода<br>«Сухой контакт», В                  | 250                                                          |
| Максимальный ток нагрузки выхода «Сухой контакт», А                               | 2                                                            |
| Диапазон рабочих температур, °С                                                   | от - 10 до + 55                                              |
| Относительная влажность воздуха                                                   | до 93 % при +40 °С                                           |
| Степень защиты корпуса                                                            | IP20                                                         |

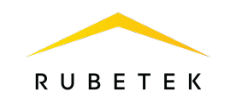

| Габариты, мм                             | $145 \times 90 \times 41$ |
|------------------------------------------|---------------------------|
| Масса, г, не более                       | 200                       |
| Средний срок службы, лет                 | 10                        |
| Средняя наработка на отказ, ч            | 60000                     |
| Вероятность безотказной работы за 1000 ч | 0,98                      |

# 1.3. Внешний вид

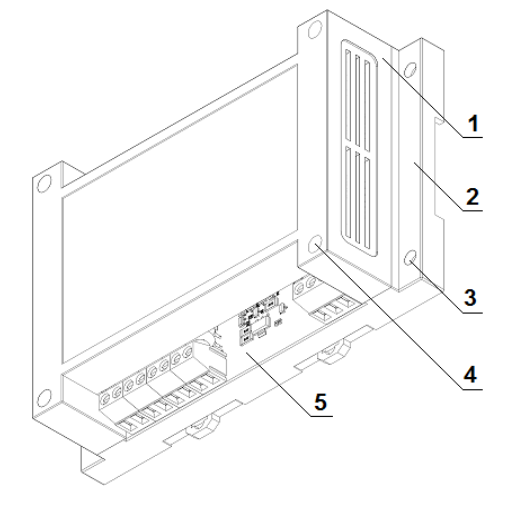

 Крышка корпуса
 Основание корпуса
 Отверстия для крепления основания на стену
 Отверстия для установки винтов крепления крышки к основанию корпуса
 Печатная плата с клеммными колодками

### Рисунок 1 – Внешний вид

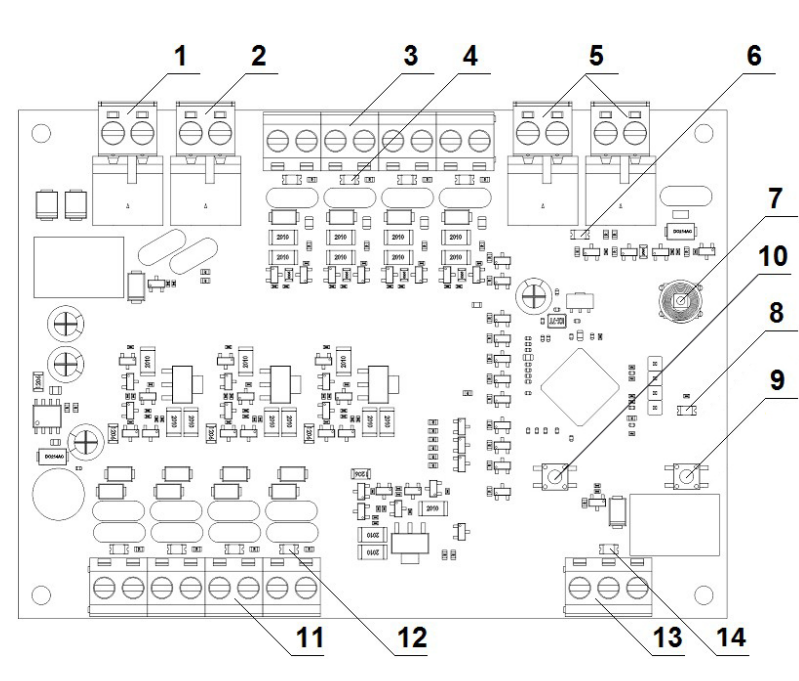

### 1.4. Внутреннее устройство

- 1 Питание 1
- 2 Питание 2
- 3 Клеммная колодка подключения ШС
  - 4 Индикаторный светодиод ШС
  - 5 Клеммная колодка подключения линии ПЛС
  - 6 Индикаторный светодиод ПЛС
- 7 Тампер (датчик открытия)
- 8 Индикаторный светодиод режима
- 9 Кнопка Тест
- 10 Кнопка Сброс

11 - Клеммная колодка свободно

программируемых выходов

12 - Индикаторный светодиод свободно программируемого выхода

13 - Клеммная колодка свободно программируемого выхода типа СК

14 - Индикаторный светодиод СК

Рисунок 2 – Внутреннее устройство

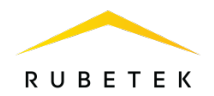

## 1.5. Распиновка клемм

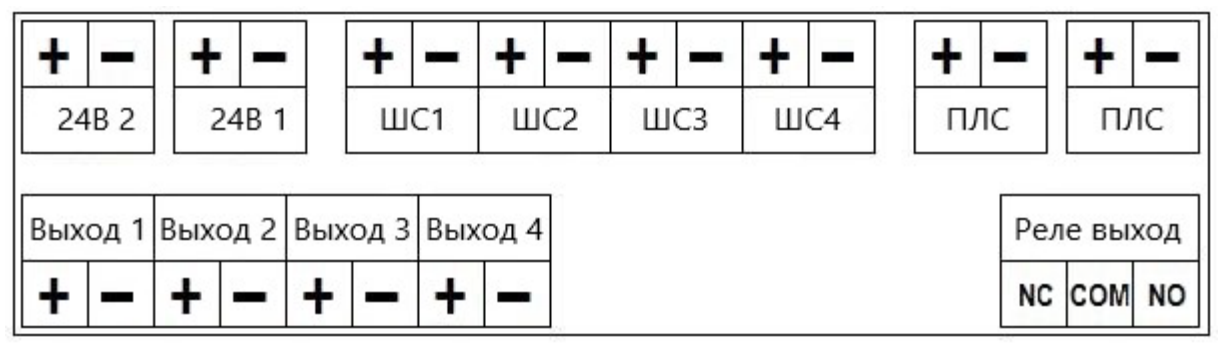

Рисунок 3 – Распиновка клемм

- 24В 2 клеммная колодка подключения питания 2;
- 24В 1 клеммная колодка подключения питания 1;
- ШС1..ШС4 клеммные колодки подключения шлейфов сигнализации;
- ПЛС клеммные колодки подключения проводной линии связи;
- Выход 1..Выход 4 клеммные колодки свободно программируемых выходов с контролем линии на обрыв и КЗ;
- Реле выход клеммная колодка свободно программируемого выхода типа СК.

# 1.6. Комплектность

#### Таблица 2 - Комплектность

| Наименование                               | Количество,<br>шт. | Примечание |
|--------------------------------------------|--------------------|------------|
| Адресный модуль расширения АМР-4 «RUBETEK» | 1                  |            |
| Комплект резисторов                        | 3                  |            |
| Набор для крепления                        | 1                  |            |
| Паспорт                                    | 1                  |            |
| Индивидуальная упаковка                    | 1                  |            |
| Групповая упаковка                         | 1*                 |            |

\*На отгрузочную партию.

# 2. Использование по назначению

### 2.1. Подготовка к использованию

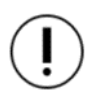

**ВАЖНО!** Если модуль находился в условиях отрицательной температуры, необходимо выдержать его не менее 4 часов при комнатной температуре (25 ± 10 °C) для предотвращения конденсации влаги.

Вскрыть упаковку, убедиться, что комплектность соответствует таблице 2.

Провести внешний осмотр, убедиться в отсутствии видимых механических повреждений (сколов, трещин, вмятин) и следов влаги.

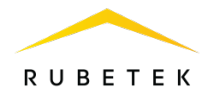

# 2.2. Размещение

При проектировании размещения модуля необходимо руководствоваться СП 484.1311500.2020 «Системы противопожарной защиты. Системы пожарной сигнализации и автоматизация систем противопожарной защиты. Нормы и правила проектирования».

Запрещено устанавливать расширитель:

• на улице, в местах, где есть вероятность попадания воды на корпус блока;

• в помещении с повышенным содержанием пыли, взвесей строительных материалов в воздухе, паров и аэрозолей, вызывающих коррозию;

• вблизи высокочастотных коммуникаций, силовых кабелей, трасс.

Основные требования для организации ПЛС и линий питания:

• кабельные линии должны выполняться огнестойкими кабелями с медными жилами, не распространяющими горение при групповой прокладке с низким дымо- и газовыделением (нг-LSFR) или не содержащими галогенов (нг-HFFR);

• максимальная протяженность ПЛС от ППК до конечного устройства должна составлять не более 800 метров с номинальным сечением провода от 0,35 до 1,0 мм<sup>2</sup>;

• номинальное сечение провода линий питания от  $0,75 \text{ мм}^2$  до  $1,5 \text{ мм}^2$ .

2.3. Монтаж

**ВАЖНО!** Подводка всех линий производится до начала монтажа оборудования.

Произвести разметку поверхности под монтажные отверстия корпуса на выбранном месте установки.

Просверлить два отверстия и установить дюбеля.

Закрепить модуль на поверхности при помощи дюбелей и винтов.

)**ВАЖНО!** Возможна установка модуля на DIN-рейку.

2.4. Подключение

**ВАЖНО!** Не использовать при подключении к клеммам прибора провода сечением более 2,5 мм<sup>2</sup> во избежание выхода из строя клеммных колодок. В случае необходимости использования проводов больших сечений рекомендуется использовать переходные колодки с целью уменьшения сечения подключаемого провода.

Общая схема подключения модуля представлена на рисунке 4.

Произвести подключение линий питания модуля 24 В от основного и резервного источников, соблюдая полярность.

**ВАЖНО!** При подключении модуля к ППК рекомендуется руководствоваться технической документацией на ППК.

Произвести подключение линий ШС и свободно программируемых выходов.

Основные требования:

 для подключения модуля к сети 24 В должен использоваться гибкий провод, имеющий двойную изоляцию. Номинальное сечение провода от 0,75 мм<sup>2</sup> до 2,5 мм<sup>2</sup>.

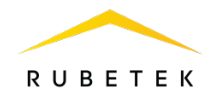

 кабельные линии должны выполняться огнестойкими кабелями с медными жилами, не распространяющими горение при групповой прокладке с низким дымо- и газовыделением (нг-LSFR) или не содержащими галогенов (нг-HFFR).

**ВАЖНО!** Необходимо произвести формовку и маркировку вех проводов на этапе подключения. Подключение линии ПЛС к ППК осуществляется после завершения ее монтажа и подключения БИ.

ВАЖНО! При неправильном подключении возможен выход устройства из строя.

После подключения питания и всех линий связи, модуль перейдет в рабочий режим. Необходимо проверить соответствие индикации согласно таблице 3.

| Тип светодиода      | Режим                  | Индикация светодиода               |
|---------------------|------------------------|------------------------------------|
|                     | Норма                  | мигает 1 раз в 10 секунд           |
| Светодиод режима    | Тест                   | мигает 1 раз в секунду (10 секунд) |
| C CI                | Отключен               | Не светится                        |
| Светодиод выхода СК | Включен                | Светится                           |
|                     | Норма                  | Не светится                        |
| Светодиод ШС        | Предупреждение/тревога | Светится                           |
|                     | Неисправность          | Мигает                             |
|                     | Отключен               | Не светится                        |
| Светодиод выхода    | Включен                | Светится                           |
|                     | Неисправность          | Мигает                             |

Таблица 3 - Световая инликация

Для корректной работы необходимо произвести привязку модуля и его настройку на ППК согласно п 2.5-2.9 данного руководства.

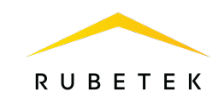

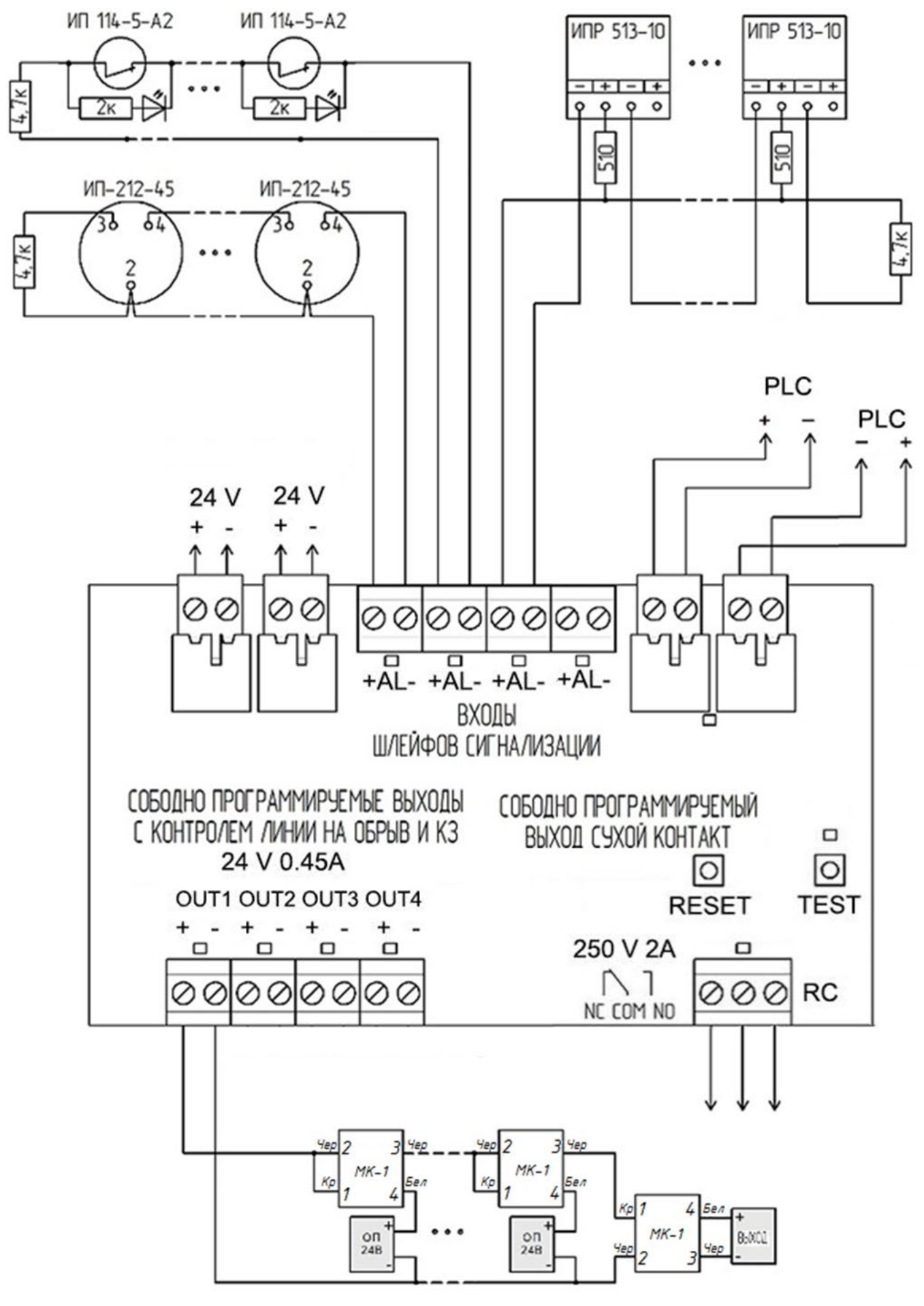

Рисунок 4 – Общая схема внешних подключений

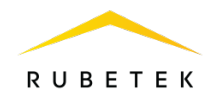

При монтаже модуля и устройств, которые работают в составе системы, допускается использование:

- щиты типа ЩМП, ЩПС и аналогичные;
- корпуса навесные серий СЕ, ST (IP31-IP66) и аналогичные;
- шкафы климатические типа ШТВ, СПЕКТРОН-ТШ, СПЕКТРОН-ТШ-В и аналогичные.

Установка модуля и устройств так же допускается внутри этажных распределительных устройств типа УЭРМ, вводно-учетная панель типа ВП-1-25-0-43 и аналогичные.

Модуль конструктивно изготовлен из не электропроводного материала и предполагают смежное размещение в шкафах ПС (ШПС) для удобства доступа и обслуживания с горизонтальным и вертикальным расстояниями между ними 20 мм.

Подключение АМР-4 в систему порошкового пожаротушения осуществляется в соответствии с рисунком 5.

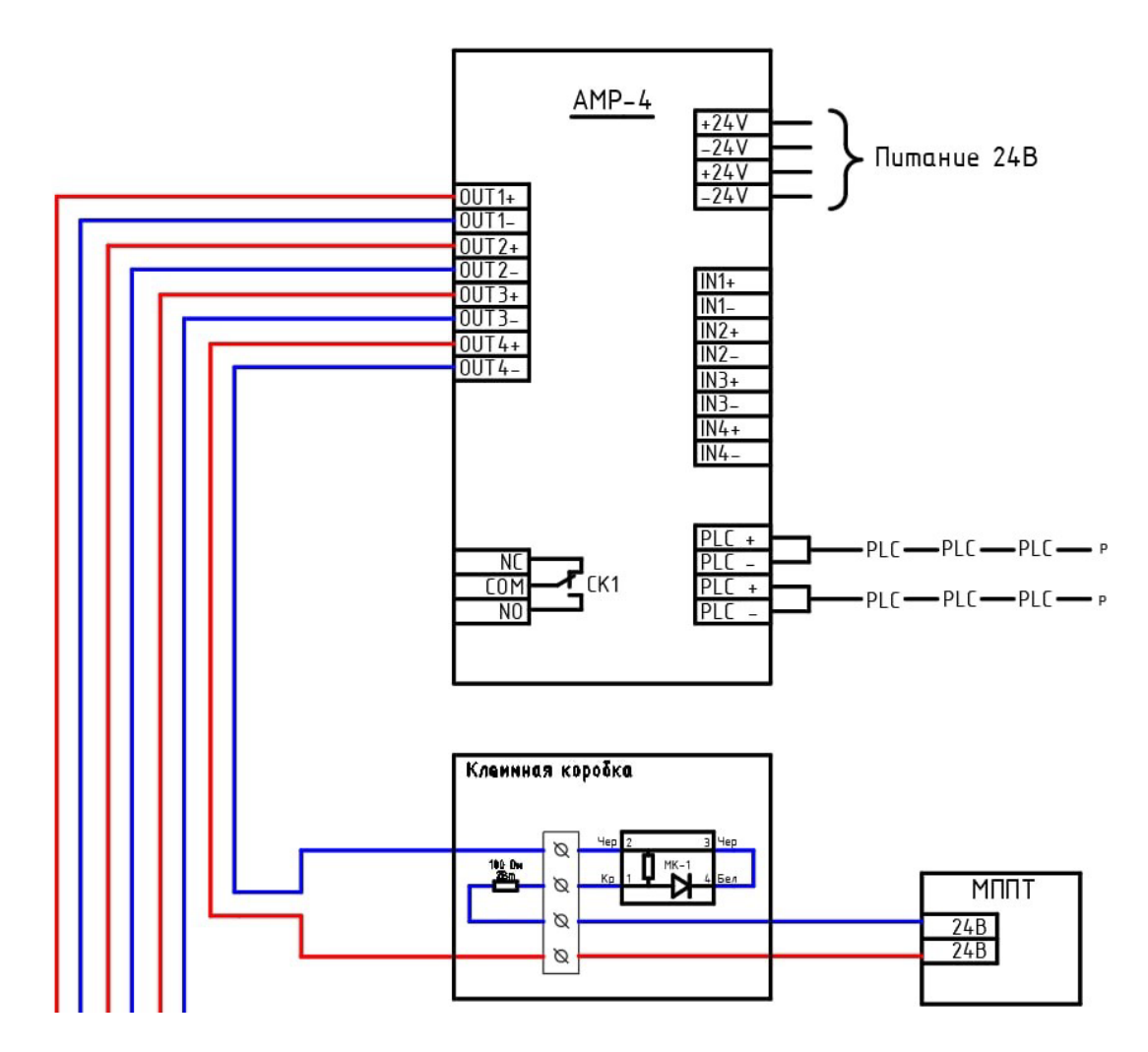

Рисунок 5 – Схема порошкового пожаротушения

2.5. Привязка устройства

) ВАЖНО! Привязка проводных устройств производится поочередно.

**ВАЖНО!** Перед привязкой устройств, монтаж всех линий ПЛС и устройств должен быть выполнен.

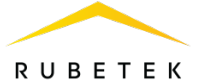

| В главном меню ППК выбрать пункт 3.УСО                    | Главное меню           | УСО                    |
|-----------------------------------------------------------|------------------------|------------------------|
| и нажать кнопку Ок                                        | 1.Просмотр параметров  | 1.Список устройств     |
| - выбрать пункт подменю <b>3.Привязка</b>                 | 2.Настройки            | 2.Группы устройств     |
| устройств. Нажать кнопку Ок.                              | З.УСО                  | З.Привязка устройств   |
| - выбрать пункт <b>1.Проводные УСО.</b> Нажать            | 4.События и реакции    | 4.Настройки            |
| кнопку Ок.                                                | 5.Пожаротушение        | 5.Расширители          |
| ППК перейдет к автоматическому поиску                     | Привязка устройств     | Поиск ПЛС-устройств    |
| устройств.                                                | 1.Проводные УСО        | Пожалуйста, ждите.     |
| После завершения поиска, ППК выдаст                       | 2.Беспроводные УСО     | Идет поиск             |
| список найденных устройств.                               | 1                      | ПЛС-устройств.         |
| Модуль определяется как десять отдельных                  |                        | , ,                    |
| устройств:                                                |                        |                        |
| – AMP (модуль) - 1 шт.                                    | Привязка ППС-устройств | Привязка ПЛС-устройств |
| – Реле АМР (выход СК) - 1 шт.                             | 1, 12245 AMD           |                        |
| – Вход АМР (ШС) <b>-</b> 4 шт.                            | 1. 12343 AIVIP         |                        |
| <ul> <li>– Выход АМР (свободно программируемые</li> </ul> |                        |                        |
| выходы) - 4 шт.                                           | Выход1 АМР             | Вход2 АМР              |
| Выбрать необходимое устройство. Нажать                    | Выход2 АМР             | Вход3 АМР              |
| кнопку Ок.                                                | Выход3 АМР             | Вход4 АМР              |

**ВАЖНО!** Привязку можно осуществлять только задействованных входов/выходов.

С наименованием модуля и реле указывается их серийные номера.

ППК автоматически привязывает новое проводное устройство в первый свободный слот.

При привязки откроется меню настройки устройства.

После внесения всех настроек согласно п.2.6-2.9 нажать кнопку Ок.

#### 2.6. Настройка модуля

### Общие настройки

Если производятся настройки ранее привязанного и настроенного устройства, то необходимо:

выбрать пункт 3.УСО и нажать кнопку Ок
 выбрать подменю 1.Список устройств.
 Нажимаем кнопку Ок.

- выбрать подменю **2.Проводные УСО**. Нажимаем кнопку **О**к.

- выбрать необходимый слот. Нажимаем кнопку **Ок**.

Если производятся настройки во время привязки, то меню настроек будет доступно сразу.

| Главное меню          | УСО                    |
|-----------------------|------------------------|
| 1.Просмотр параметров | 1.Список устройств     |
| 2.Настройки           | 2.Группы устройств     |
| З.УСО                 | 3.Привязка устройств   |
| 4.События и реакции   | 4.Настройки            |
| 5.Пожаротушение       | 5.Расширители          |
| Список устройств      | Проводные УСО          |
| 1.По группам          | T:1673c ID:pls-type-29 |
| 2.Проводные УСО       | #10: pls-type-26       |
| 3.Беспроводные УСО    | T:1673c ID:pls-type-26 |
|                       | #11: pls-type-30       |
|                       | T:1673c ID:pls-type-30 |

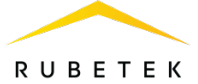

**YCO #11** Доступны следующие параметры: **YCO #11** Название - имя устройства; Название: AMP Группа - объединение устройств одной pls-type-30 Состояние: пожарной зоны; Группа: нет связи Тип устройства\* - определяется Нет группы Режим обхода: автоматически; Тип устройства: нет Состояние\* - текущее состояние устройства (норма, вскрытие **YCO #8** Режим обхода: корпуса, потеря связи); Режим обхода - включение/отключение режима обхода; нет Связь\* - время с последнего выхода на связь; Сопротивление: Основное питание\* - напряжение питания основного источника; 0.0 кОм Резервное питание\* - напряжение питания резервного Связь: источника: **YCO #11** Линия ПЛС\* - напряжение линии ПЛС; T:1754c Серийный номер\* - серийный номер устройства: Основное питание: Версия ПО\* - версия программного обеспечения устройства; 0.0 B Меню датчика - дополнительное подменю устройства; Резервое питание: Удалить - удаление устройства из ППК 0.0 B **YCO #11** ВАЖНО! Параметры, отмеченные \*, не являются 12340A настраиваемыми и носят информационный характер. Версия ПО: Обязательными полями являются Название и Группа. После их Меню датчика

заполнения необходимо перейти в Меню датчика и внести Настройки реакции.

# Настройки реакций

•

•

•

•

•

Выбрать пункт Меню датчика. Нажать кнопку 0к.

Выбрать пункт Настройки реакции. Нажать кнопку Ок.

Выбрать пункт Реакции. Нажать кнопку Ок. Доступные реакции для устройства:

- Тампер при вскрытии корпуса, будет выведено соответствующее сообщение на ППК:
- Кнопка тест при нажатии кнопки Тест, • будет выведено соответствующее сообщение на ППК;

Активация/деактивация реакций производится кнопками  $\leftarrow \rightarrow$  на клавиатуре ППК.

После установки всех необходимых реакций необходимо нажать кнопку Ок.

| #11: pls-type-30     | Настройки реакции   |
|----------------------|---------------------|
| Настройки устройства | Реакции:            |
| Настройки реакции    | 4 выбрано           |
| Отправить Тест       | Событие на зону1:   |
|                      | 000                 |
|                      | Событие на зону2:   |
| Реакции              | Реакции             |
| 🗌 Пожар1 от устр.    | 🗌 Разряд рез.бат.   |
| 🗌 Пожар2 от устр.    | 🗌 Пожар1 от ППК     |
| 💌 Тампер             | 🗌 Пожар2 от ППК     |
| 🗴 Кнопка тест        | 🗌 Генерация события |
| 🗌 Разряд осн.бат.    | Запыленность        |
| Реакции              |                     |
| 🗌 Внутр.неисправн.   |                     |
| 🗌 Выход отключен     |                     |
| 🗌 Выход авар.откл.   |                     |
| 🗌 Зона 1 (предупр.)  |                     |
| 🗌 Зона 2 (тревога)   |                     |

Удалить

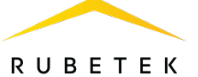

# Общие настройки

Если производятся настройки ранее привязанного и настроенного устройства, то необходимо:

выбрать пункт 3.УСО и нажать кнопку Ок
 выбрать подменю 1.Список устройств.
 Нажать кнопку Ок.

- выбираем подменю **2.Проводные УСО**. Нажать кнопку **Ок**.

- выбрать необходимый слот. Нажать кнопку Ок.

Если производятся настройки во время привязки, то меню настроек будет доступно сразу.

Доступны следующие параметры:

- Название имя устройства;
- Группа объединение устройств одной пожарной зоны;
- Тип устройства\* определяется автоматически;
- 3.Беспроводные УСО 3.Беспроводные УСО #10: pls-type-26 T:1153c ID:pls-type-26 T:1153c ID:pls-type-26 УСО #10 Название: pls-type-26 Группа: Нет связи Нет сруппы Режим обхода:

УСО

1.Список устройств

2.Группы устройств

4.Настройки

5.Расширители

Проводные УСО

#9: pls-type-29

З.Привязка устройств

T:1153c ID:pls-type-28

Главное меню

2.Настройки

3.УСО

1.Просмотр параметров

4.События и реакции

5.Пожаротушение

Список устройств

2.Проводные УСО

Тип устройства:

1.По группам

- Состояние\* текущее состояние устройства (норма, вскрытие корпуса, потеря связи);
- Режим обхода включение отключение режима обхода;
- Связь\* время с последнего выхода на связь;
- Линия ПЛС\* напряжение линии ПЛС;
- Серийный номер\* серийный номер устройства;
- Версия ПО\* версия программного обеспечения устройства;
- Меню датчика дополнительное подменю устройства;
- Удалить удаление устройства из ППК

**ВАЖНО!** Параметры, отмеченные \*, не являются настраиваемыми и носят информационный характер.

Обязательными полями являются **Название** и **Группа**. После их заполнения необходимо перейти в **Меню датчика** и внести **Настройки устройства**.

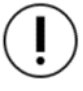

ВАЖНО! Настройки реакции для реле не производятся.

| Режим обхода:   |         |
|-----------------|---------|
|                 | нет     |
|                 |         |
| УСО #10         |         |
| Связь:          |         |
|                 | T:1238c |
| Линия ПЛС:      |         |
|                 | 0.0 B   |
| Серийный номер: |         |
| УСО #10         |         |
|                 | 123409  |
| Версия ПО:      |         |
|                 |         |
| Меню датчика    |         |
| Удалить         |         |

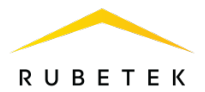

# Настройки устройства

Выбрать пункт **Меню** датчика. Нажать кнопку **Ок**. Выбрать пункт **Настройки устройства**. Нажать кнопку **Ок**. В подменю доступны следующие параметры:

- Событие для выхода событие, которое будет запускать данное реле.
- Сохранить сохранение введенных параметров.

Для внесения значений, необходимо выбрать пункт меню. Нажать кнопку **Ок**. Ввести значение. Нажать кнопку **Ок** для сохранения. После внесения настроек, выбрать пункт **Сохранить** и нажать кнопку **Ок**.

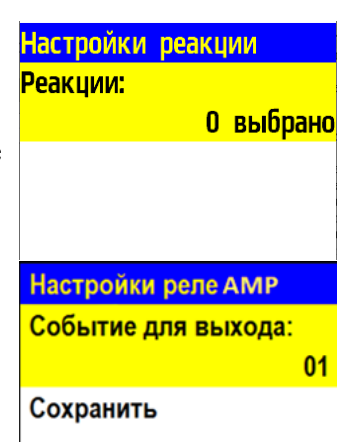

# 2.8. Настройка входа ШС

# Общие настройки устройства

Если производятся настройки ранее

привязанного и настроенного устройства, то необходимо:

- выбрать пункт З.УСО и нажать кнопку Ок

- выбрать подменю **1.Список устройств**. Нажать кнопку **Ок**.

- выбрать подменю **2.Проводные УСО**. Нажать кнопку **О**к.

- выбрать необходимый слот. Нажать кнопку Ок.

Если производятся настройки во время привязки, то меню настроек будет доступно сразу.

Доступны следующие параметры:

- Название имя устройства;
- Группа объединение устройств одной пожарной зоны;
- Тип устройства\* определяется автоматически;

| Главное меню          | УСО                   |
|-----------------------|-----------------------|
| 1.Просмотр параметров | 1.Список устройств    |
| 2.Настройки           | 2.Группы устройств    |
| З.УСО                 | 3.Привязка устройств  |
| 4.События и реакции   | 4.Настройки           |
| 5.Пожаротушение       | 5.Расширители         |
| Список устройств      | Проводные УСО         |
| 1.По группам          | #7: pls-type-27       |
| 2.Проводные УСО       | T:149c ID:pls-type-27 |
| 3.Беспроводные УСО    | #8: pls-type-28       |
|                       | T:149c ID:pls-type-28 |
|                       | #9: pls-type-29       |

| УСО #8          | УСО #8                 |
|-----------------|------------------------|
| Название:       | Вход АМР               |
| pls-type-28     | Состояние:             |
| Группа:         | <mark>нет связи</mark> |
| Нет группы      | Режим обхода:          |
| Тип устройства: | нет                    |

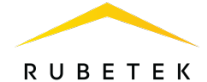

- **Состояние\*** текущее состояние устройства (норма, Пожар 1, Пожар 2);
- Режим обхода включение отключение режима обхода;
- Сопротивление\* сопротивление подключенной линии к входу;
- Связь\* время с последнего выхода на связь;
- Линия ПЛС\* напряжение линии ПЛС;
- Серийный номер\* серийный номер устройства;
- Версия ПО\* версия программного обеспечения устройства;
- Меню датчика дополнительное подменю устройства;
- Удалить удаление устройства из ППК

**ВАЖНО!** Параметры, отмеченные \*, не являются настраиваемыми и носят информационный характер.

Обязательными полями являются **Название** и **Группа**. После их заполнения необходимо перейти в **Меню датчика** и внести **Настройки устройства** и **Настройки реакции**.

# Настройки входа

Выбрать пункт **Меню** датчика. Нажать кнопку **Ок**. Выбрать пункт **Настройки устройства**. Нажать кнопку **Ок**. В подменю доступны следующие параметры:

- **R норма** значение сопротивления, при котором будет режим **Норма**;
- **R предупреждение** значение сопротивления, при котором будет Событие на зону2: активирован режим **Предупреждение** (Пожар 1);

()

**ВАЖНО!** Если сопротивление не соответствует **Норма** и **Предупреждение**, и нет обрыва или КЗ, будет выдан сигнал **Тревога (Пожар 2).** 

- Время сброса время, через которое линия ШС будет сброшена/отключена при активации режима Предупреждение и Тревога;
- Время включения -время, в течение которого после подачи питания на шлейф не производится контроль сопротивления (т.е. пропускается переходной процесс зарядки устройств);
- Время повторного контроля время, через которое модуль будет производить контроль состояния линии ШС. Если в течение этого времени после сброса шлейфа будет повторно подтверждено Предупреждение или Тревога, то будет отправлено это состояние на ППК. Если за это время шлейф находился в состоянии Норма, то процесс начнется заново.
- **Время удержание тревоги** время, на которое фиксируется тревога, так как при изменении сопротивления AMP-4 переопрашивает линию и возможно дублирование сигнала.

• Сохранить - сохранение введенных параметров. Для внесения значений, необходимо выбрать соответствующий пункт меню. Нажать кнопку Ок. Ввести значение. Нажать кнопку Ок для сохранения.

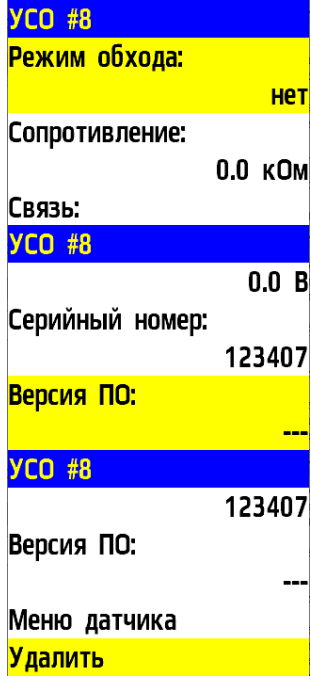

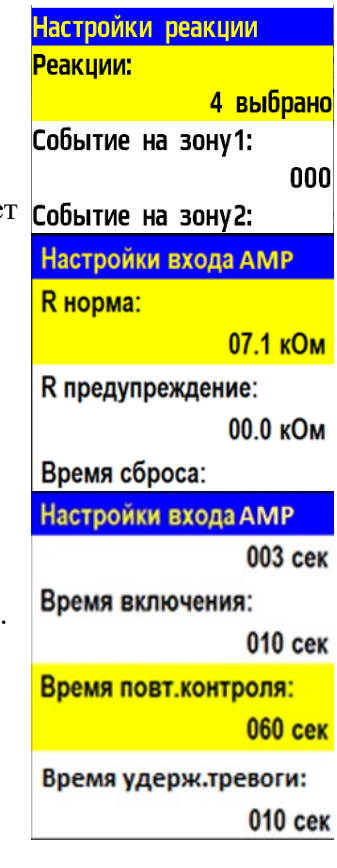

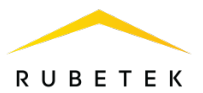

После внесения всех значений, нажать кнопку Ок и перейти к Настройки реакции.

# Настройки реакций

Выбрать пункт **Настройки реакции**. Нажать кнопку **Ок**. Выбрать пункт **Реакции**. Нажать кнопку **Ок**. Доступные реакции для устройства:

- Пожар 1 от устр. при сопротивлении линии связи, которое соответствует режиму Предупреждение, будет запущен сигнал Пожар 1;
- Пожар 2 от устр. при сопротивлении линии связи, которое соответствует режиму Тревога, будет запущен сигнал Пожар 2;
- Пожар 1 от ППК при получении значения сопротивления от входа ШС в установленном диапазоне будет запущен сигнал Пожар 1;
- Пожар 2 от ППК при получении значения сопротивления от входа ШС в установленном диапазоне будет запущен сигнал Пожар 2;
- Охранная зона 1 при получении сигнала Предупреждение будет активирована зона 1.
- Охранная зона 2 при получении сигнала Тревога будет активирована зона 2.

Активация/деактивация реакций производится кнопками  $\leftarrow \rightarrow$  на клавиатуре ППК.

После активации реакций: **Пожар 1 от ППК, Пожар2 от ППК, Охранная зона 1, Охранная зона 2** в меню Настройки реакции будут отображены дополнительные поля для установки диапазона сопротивления линии и события на соответствующие реакции.

После установки всех необходимых реакций необходимо нажать кнопку Ок.

### Установка пределов сопротивлений для реакций Пожар 1 от ППК и Пожар 2 от ППК

| Для установки предела сопротивлений, активированной реакций      |
|------------------------------------------------------------------|
| Пожар 1 от ППК необходимо:                                       |
| - в меню Настройки реакции выбрать пункт Пожар 1 от ППК          |
| (акт). Нажать кнопку Ок.                                         |
| - ввести значение сопротивления, при котором будет активирован   |
| сигнал Пожар 1. Нажать кнопку Ок.                                |
| - выбрать пункт Пожар 1 от ППК (деакт). Нажать кнопку Ок.        |
| - ввести значение сопротивления, при котором будет деактивирован |
| сигнал Пожар 1. Нажать кнопку Ок.                                |
| Установка пределов сопротивлений для активированной реакции      |
| Пожар2 от ППК производится аналогично.                           |

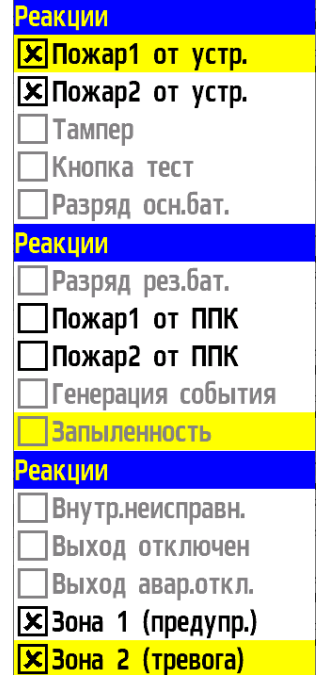

| Настройки реакции                       |  |  |
|-----------------------------------------|--|--|
| 6 выбрано                               |  |  |
| ПК (акт):                               |  |  |
| 00000                                   |  |  |
| ПК (деакт):                             |  |  |
| 00000                                   |  |  |
| ПК (акт):                               |  |  |
|                                         |  |  |
|                                         |  |  |
| 0000                                    |  |  |
|                                         |  |  |
| пк (деакт):<br>00000<br>ПК (акт):<br>DO |  |  |

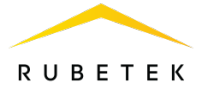

# Установка события для реакций Охранная зона 1 и Охранная зона 2

Для установки события активированной реакции **Охранная зона 1** необходимо:

- в меню Настройки реакции выбрать пункт Событие на зону 1. Нажать кнопку Ок.

- ввести номер события, которое будет активироваться при активации реакции. Нажать кнопку **Ок**.

Установка события для активированной реакции Охранная зона 2 производится аналогично.

| Настройки реакции |     |
|-------------------|-----|
| 00                | 000 |
| Событие на зону1: |     |
|                   | 000 |
| Событие на зону2: |     |
|                   | 000 |
| Событие на зону1: |     |
|                   |     |
|                   |     |
| <mark>0</mark> 00 |     |
|                   |     |
|                   |     |

# 2.9. Настройка выхода

#### Общие настройки

Если производятся настройки ранее

привязанного и настроенного устройства, то необходимо:

- выбрать пункт **3.УСО** и нажать кнопку **Ок** - выбрать подменю **1.Список устройств**.

Нажать кнопку Ок.

- выбрать подменю **2.Проводные УСО**. Нажать кнопку **Ок**.

- выбрать необходимый слот. Нажать кнопку Ок.

Если производятся настройки во время привязки, то меню настроек будет доступно сразу.

Доступны следующие параметры:

- Название имя устройства;
- Группа объединение устройств одной пожарной зоны;
- Тип устройства\* определяется автоматически;
- Состояние\* текущее состояние устройства (норма, выход отключен, выход аварийно отключен);
- Режим обхода включение отключение режима обхода;
- **Сопротивление\*** сопротивление подключенной линии к выходу;
- Связь\* время с последнего выхода на связь;
- Линия ПЛС\* напряжение линии ПЛС;
- Серийный номер\* серийный номер устройства;
- Версия ПО\* версия программного обеспечения устройства;
- Меню датчика дополнительное подменю устройства;
- Удалить удаление устройства из ППК.

| Главное меню          | УСО                    |
|-----------------------|------------------------|
| 1.Просмотр параметров | 1.Список устройств     |
| 2.Настройки           | 2.Группы устройств     |
| З.УСО                 | З.Привязка устройств   |
| 4.События и реакции   | 4.Настройки            |
| 5.Пожаротушение       | 5.Расширители          |
| Список устройств      | Проводные УСО          |
| 1.По группам          | T:2775c ID:pls-type-27 |
| 2.Проводные УСО       | #8: pls-type-28        |
| 3.Беспроводные УСО    | T:2775c ID:pls-type-28 |
|                       | #9: pls-type-29        |
|                       | T:2775c ID:pls-type-29 |

| YCO #9          | YCO #9                 |
|-----------------|------------------------|
| Название:       | Выход АМР              |
| pls-type-29     | Состояние:             |
| Группа:         | <mark>нет связи</mark> |
| Нет группы      | Режим обхода:          |
| Тип устройства: | нет                    |

| УСО #9         |     |      |
|----------------|-----|------|
| Сопротивление: |     |      |
|                | 0.0 | кОм  |
| Связь:         |     |      |
|                | T:2 | 850c |
| Линия ПЛС:     |     |      |

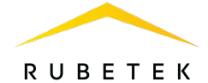

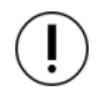

**ВАЖНО!** Параметры, отмеченные \*, не являются настраиваемыми и носят информационный характер.

Обязательными полями являются **Название** и **Группа**. После их заполнения необходимо перейти в **Меню датчика** и внести **Настройки устройства** и **Настройки реакции**.

# Настройки выхода

Выбрать пункт **Меню** датчика. Нажать кнопку **О**к. Выбрать пункт **Настройки устройства**. Нажать кнопку **О**к. В подменю доступны следующие параметры:

- Событие для выхода событие, которое запускает работу выхода;
- **R норма** сопротивление шлейфа при контроле целостности обратным напряжением (контроль линии), при котором будет установлен режим **Норма**;
- Режим работы выхода режим работы выхода;
- Время включения выхода интервал времени, в течении которого выход в включенном состоянии (подано питание);
- Время отключения выхода интервал времени, в течении которого выход находится в выключенном состоянии;
- Сохранить сохранение введенных параметров.

Для внесения значений, необходимо выбрать соответствующий пункт меню. Нажать кнопку **Ок**. Ввести значение. Нажать кнопку **Ок** для сохранения.

После внесения всех значений, нажать кнопку Ок и перейти к Настройки реакции.

**ВАЖНО!** Все установленные настройки в данном разделе хранятся в памяти модуля.

| УСО #9          |        |
|-----------------|--------|
|                 | 0.0 B  |
| Серийный номер: |        |
|                 | 123408 |
| Версия ПО:      |        |
|                 |        |
| УСО #9          |        |
|                 | 123408 |
| Версия ПО:      |        |
|                 |        |
| Меню датчика    |        |
| Удалить         |        |

#9: pls-type-29 Настройки устройства Настройки реакции Отправить Тест Настройки выхода АМР Событие для выхода: 00 R норма: 04.5 кОм Режим работы выхода: Настройки выхода АМР Отключение-мигание Время включ. выхода: 011 Время отключ. выхода: 000 Режим работы выхода: Отключен-мигание Включен-мигание Мигание-отключен Мигание-включен

# Настройки реакций

Выбрать пункт **Настройки реакции**. Нажать кнопку **Ок**.

Выбрать пункт **Реакции**. Нажать кнопку **Ок**. Доступные реакции для устройства:

 Выход отключен - реакция при значении сопротивления в линии, более установленного для режима Норма;

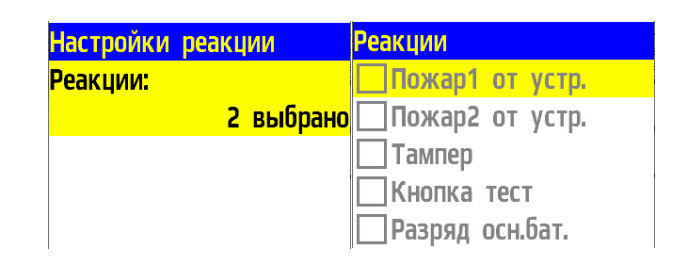

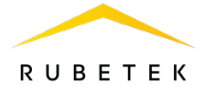

• Выход аварийно отключен - реакция при КЗ на линии ШС.

Активация/деактивация реакций производится кнопками ←→ на клавиатуре ППК.

После установки всех необходимых реакций необходимо нажать кнопку **О**к.

# 3. Техническое обслуживание

- 3.1. Меры безопасности
- 3.1.1. При эксплуатации устройства необходимо руководствоваться РД 78.145-93 «Системы и комплексы охранной, пожарной и охранно-пожарной сигнализации. Правила производства и приемки работ» и требованиями настоящего руководства.
- 3.1.2. При проведении ремонтных работ в помещении, где установлен модуль, должна быть обеспечена защита от механических повреждений и попадания на него строительных материалов (побелка, краска, пыль и пр.).
  - 3.2. Проверка работоспособности
- 3.2.1. Проверка работоспособности модуля должна проводиться при плановых или других проверках технического состояния оборудования, но не реже одного раза в 6 месяцев.
- 3.2.2. Проверка работоспособности включает в себя:
  - Внешний осмотр модуля на отсутствие следов влаги и механического повреждения.
  - Проверка надежности контакта с подключенными проводами. При необходимости подтянуть винты клеммников и заменить неисправные провода.
  - Запуск тестирования модуля на ППК, для этого необходимо:

выбрать пункт **3.УСО** и нажать кнопку **Ок**выбрать подменю **1.Список устройств**.
Нажать кнопку **Ок**.

- выбрать подменю **2.Проводные УСО**. Нажать кнопку **Ок**.

- выбрать необходимый слот. Нажать кнопку Ок.

- выбрать пункт **Настройки устройства**. Нажать кнопку **Ок**.

- выбрать пункт **Отправить Тест**. Нажать кнопку **Ок**.

- проконтролировать соответствие световой индикации режиму **Тест** согласно таблице 3.

|                       | 1                    |
|-----------------------|----------------------|
| Главное меню          | УСО                  |
| 1.Просмотр параметров | 1.Список устройств   |
| 2.Настройки           | 2.Группы устройств   |
| 3.УСО                 | З.Привязка устройств |
| 4.События и реакции   | 4.Настройки          |
| 5.Пожаротушение       | 5.Расширители        |
| Список устройств      | YCO #11              |
| 1.По группам          | Название:            |
| 2.Проводные УСО       | pls-type-30          |
| 3.Беспроводные УСО    | Группа:              |
|                       | Нет группы           |
|                       | Тип устройства:      |
| YCO #11               | #11: pls-type-30     |
| 12340A                | Настройки устройства |
| Версия ПО:            | Настройки реакции    |
|                       | Отправить Тест       |
| Меню датчика          |                      |
| Удалить               |                      |

| Реакции           | Реакции             |
|-------------------|---------------------|
| 🗌 Разряд рез.бат. | 🗌 Внутр.неисправн.  |
| Пожар1 от ППК     | 🗴 Выход отключен    |
| Пожар2 от ППК     | 🗴 Выход авар.откл.  |
| Пенерация события | 🗌 Зона 1 (предупр.) |
| Запыленность      | 🗌 Зона 2 (тревога)  |
|                   |                     |

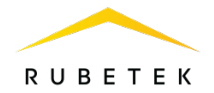

## 3.3. Замена модуля

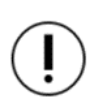

**ВАЖНО!** Перед заменой модуля, необходимо подготовить новое устройство к подключению и убедиться в его работоспособности согласно руководству по эксплуатации.

Отключить устройство от внешних линий.

Подключить новое устройство, согласно алгоритму п.2.4., и произвести настройки согласно п. 2.5-2.9.

# 4. Хранение

- 4.1. Условия хранения модуля должны соответствовать условиям 1 (Л) по ГОСТ 15150-69.
- 4.2. Хранить модули следует на стеллажах в упакованном виде.
- 4.3. Расстояние от стен и пола хранилища до упаковок с модулями должно быть не менее 0,1 м.
- 4.4. Расстояние между отопительными устройствами и упаковкой с модулями должно быть не менее 0,5 м.
- 4.5. В помещении должны отсутствовать пары агрессивных веществ и токопроводящая пыль.

## 5. Транспортирование

- 5.1. Модуль в упаковке может транспортироваться всеми видами транспорта в крытых транспортных средствах и в герметизированных отсеках самолета.
- 5.2. Условия транспортирования должны соответствовать условиям 5 (ОЖ4) по ГОСТ 15150-69:
  - температура окружающего воздуха от минус 50 °C до плюс 50 °C;
  - относительная влажность воздуха до 95 % при температуре плюс 40 °C.
- 5.3. Срок транспортирования и промежуточного хранения не должен превышать 3 мес. Допускается увеличивать срок транспортирования и промежуточного хранения модуля при перевозках за счет сроков сохраняемости в стационарных условиях.

## 6. Утилизация

- 6.1. Утилизация модуля производится с учетом отсутствия в нем токсичных компонентов.
- 6.2. Содержание драгоценных материалов не требует учета при хранении, списании, утилизации.

### 7. Гарантия изготовителя

- 7.1. Предприятие-изготовитель гарантирует соответствие модуля техническим характеристикам при условии соблюдения потребителем правил транспортирования, хранения, монтажа и эксплуатации.
- 7.2. Гарантийный срок эксплуатации 12 месяцев со дня ввода в эксплуатацию, но не более 24 месяцев со дня выпуска.

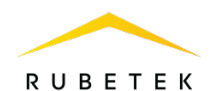

- 7.3. В течение гарантийного срока замена вышедших из строя модулей осуществляется предприятием-изготовителем безвозмездно при соблюдении потребителем указаний по монтажу и эксплуатации.
- 7.4. При направлении модуля в ремонт к нему обязательно должен быть приложен акт с описанием неисправностей.
- 7.5. Гарантия не вступает в силу в следующих случаях:
  - несоблюдение данного руководства по эксплуатации;
  - механическое повреждение модуля;
  - ремонт модуля другим лицом, кроме Изготовителя.
- 7.6. Гарантия распространяется только на модуль. На все оборудование других производителей, использующееся совместно с модулем, распространяются их собственные гарантии.

### 8. Сведения о рекламациях

- 8.1. Рекламационные претензии предъявляются предприятию поставщику в случае выявления дефектов и неисправностей, ведущих к выходу из строя модуля ранее гарантийного срока.
- 8.2. В рекламационном акте указать: тип устройства, дефекты и неисправности, условия, при которых они выявлены, время с начала эксплуатации модуля.
- 8.3. К акту необходимо приложить копию платежного документа на модуль.

# 9. Сведения о сертификации

9.1. Адресный модуль расширения АМР-4 «RUBETEK» соответствует требованиям технических регламентов и имеет сертификат соответствия № RU C-RU.ПБ68.В.00488/21, выданный органом по сертификации Общество с ограниченной ответственностью «Пожарная Сертификационная Компания» (ОС ООО «ПСК»).

## 10. Сведения о производителе

- 10.1. Наименование организации производителя: ООО «ЗАВОД ПРИБОРОВ»
- 10.2. Юридический адрес: 302020, Россия, г. Орел, переулок Ипподромный, д.9, пом. 24
- 10.3. Телефон: +7 (4862) 51-10-91
- 10.4. Электронная почта: info@zavodpriborov.com

## 11. Сведения о поставщике

- 11.1. Наименование организации поставщика: ООО «РУБЕТЕК РУС»
- 11.2. Юридический адрес: 121205, г. Москва, территория инновационного центра «Сколково», Большой бульвар, д. 42, стр. 1, 1 этаж, часть помещения №334, рабочее место №31
- 11.3. Телефон: +7 (495) 430-08-76; 8-800-777-53-73
- 11.4. Электронная почта: support@rubetek.com
- 11.5. Сайт: https://rubetek.com/